# WIFI CHARGING CABLE

用户指南

上次更新日期: 2025年1月24日

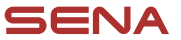

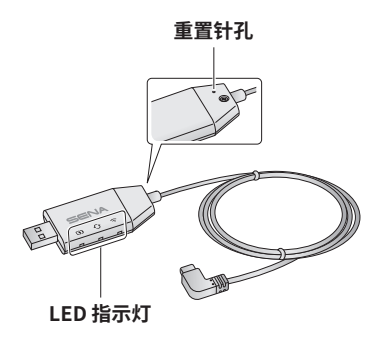

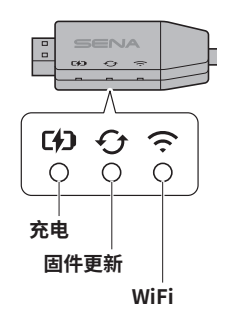

| ▌充电 LED 指示灯 | ▌ 固件更新 LED 指示灯 |
|-------------|----------------|
| ○ 未连接       | ○ 未连接或无可用的固件更新 |
| ● 充电        | 🎽 更新固件         |
| ● 已充满       | ● 更新完成         |

### ■ WiFi LED 指示灯

÷ 未连接至 WiFi 网络

搜索 WiFi 网络

**⇒(: ●(:** 已连接至 WiFi 网络

### 配置 WiFi 充电线

1. 将 WiFi 充电线插入壁式充电器或电源。

2. 检查 WiFi LED 指示灯。

a. 红色常亮:

LED 指示灯红色常亮表示必须先配置 WiFi 充电线才能进行更新。继续第 3 步,配置 WiFi 充电线。

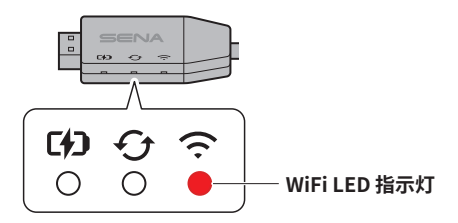

b. 蓝色常亮:

如果 WiFi LED 指示灯蓝色常亮,表示 WiFi 充电线已配置,可以自动更 新固件。您现在可以完成配置并更新设备。按下文的"通过 WiFi 更新固 件"章节继续操作。

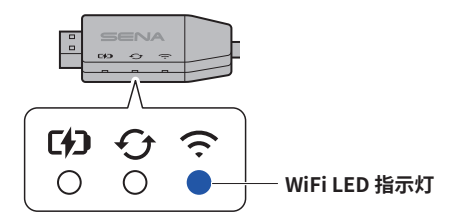

#### c. 蓝色闪烁:

如果 WiFi LED 指示灯闪烁蓝色超过 10 秒,请重置 WiFi 充电线。将针插 入重置针孔,按住 1 秒钟。全部三个 LED 指示灯会短暂亮起然后熄灭。 如果重置成功,WiFi LED 指示灯会变为红色常亮。继续第 3 步。

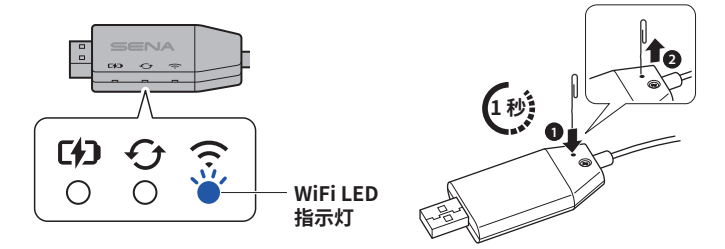

3. 在智能手机上打开 WiFi 设置,找到并选择 WiFi 充电线(名称为 SENA WA-xxxxx)。

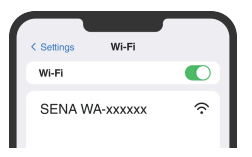

- 4. 打开 Sena Motorcycles 应用程序。
  - a. 继续屏幕右上角的"设置"步骤。

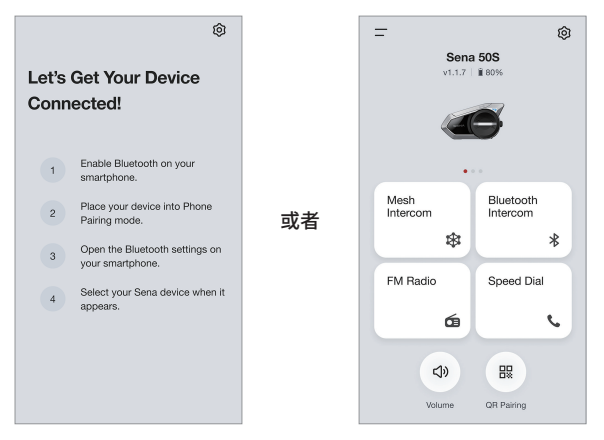

b. 继续"固件更新"步骤,选择"通过 WiFi 更新"。

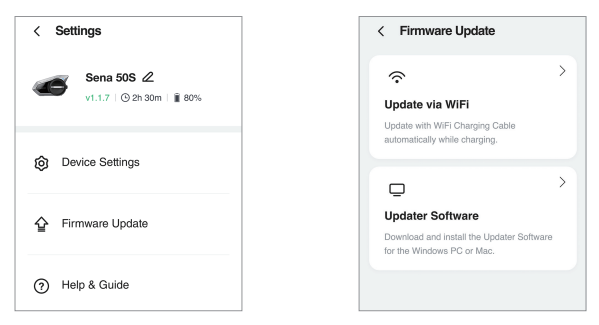

c. 您将看到用于连接 WiFi 网络的屏幕。

注意: 仅支持 2.4 GHz 网络。

| WiFi Network     |               |
|------------------|---------------|
| ✤ WiFi_Name 2.4G | $\rightarrow$ |
| Password         |               |
| Enter a password | Ø             |
|                  |               |
|                  |               |

- 6. 检查 WiFi LED 指示灯是否为蓝色常亮。
  - a. 如果 WiFi LED 指示灯为蓝色常亮,表明 WiFi 充电线配置成功,可以在 为设备充电的同时自动更新固件。
  - b. WiFi LED 指示灯闪烁蓝色,请等到它变为红色常亮后,再返回到步骤
    3。LED 指示灯需要几分钟时间才会变为红色常亮。

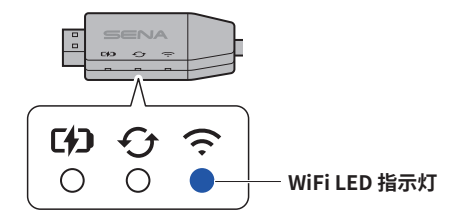

注意:如果通过更换路由器来更改 WiFi 网络,必须重置和重新配置 WiFi 充 电线。按照上面步骤 2.c 中的说明操作。

# 通过 WiFi 更新固件

1. 检查 WiFi 充电线的 WiFi LED 指示灯是否为蓝色常亮。

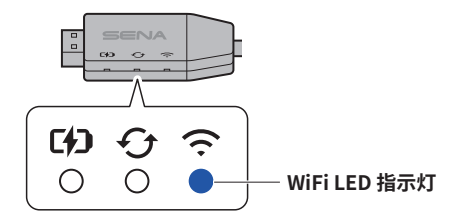

2. 将要更新的 Sena 设备关机。

注意:如果设备开机,WiFi充电线可能无法识别到设备。

 将设备连接至 WiFi 充电线。更新将自动开始,并且 WiFi 充电线的更新 LED 指示灯会在更新期间闪烁蓝色。

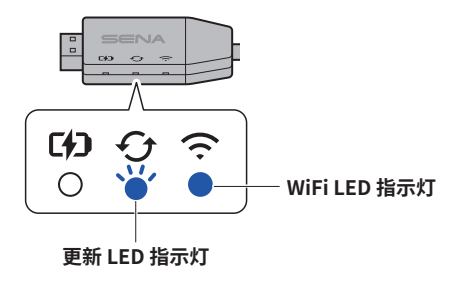

4. 如果设备成功更新,WiFi 充电线的更新 LED 指示灯会变为蓝色常亮。更新 大约需要 10 分钟。

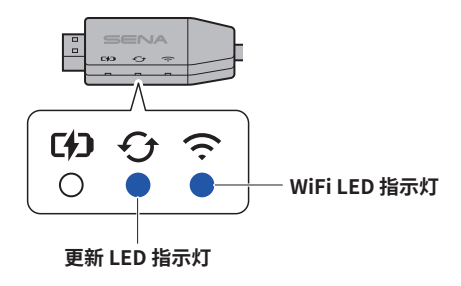

# 兼容的 Sena 设备

WiFi 充电线兼容下列 Sena 设备:

- 50S、50R、50C
- 30K、20S、20S EVO
- Momentum EVO
- SRL3、SRL-Mesh
- Triumph 50S
- Harley-Davidson 50S、Harley-Davidson 50C

#### 注意:

- 无需连接应用程序, WiFi 充电线就可以自动更新兼容的 Sena 设备。
- 请确认 WiFi 充电线上的 WiFi LED 指示灯为蓝色常亮后,再将充电线插 入设备,以实现充电的同时进行自动更新。